Translation

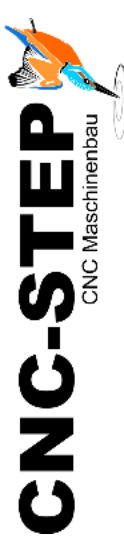

# Quick Start Guide High-Z Series

www.cnc-router.com

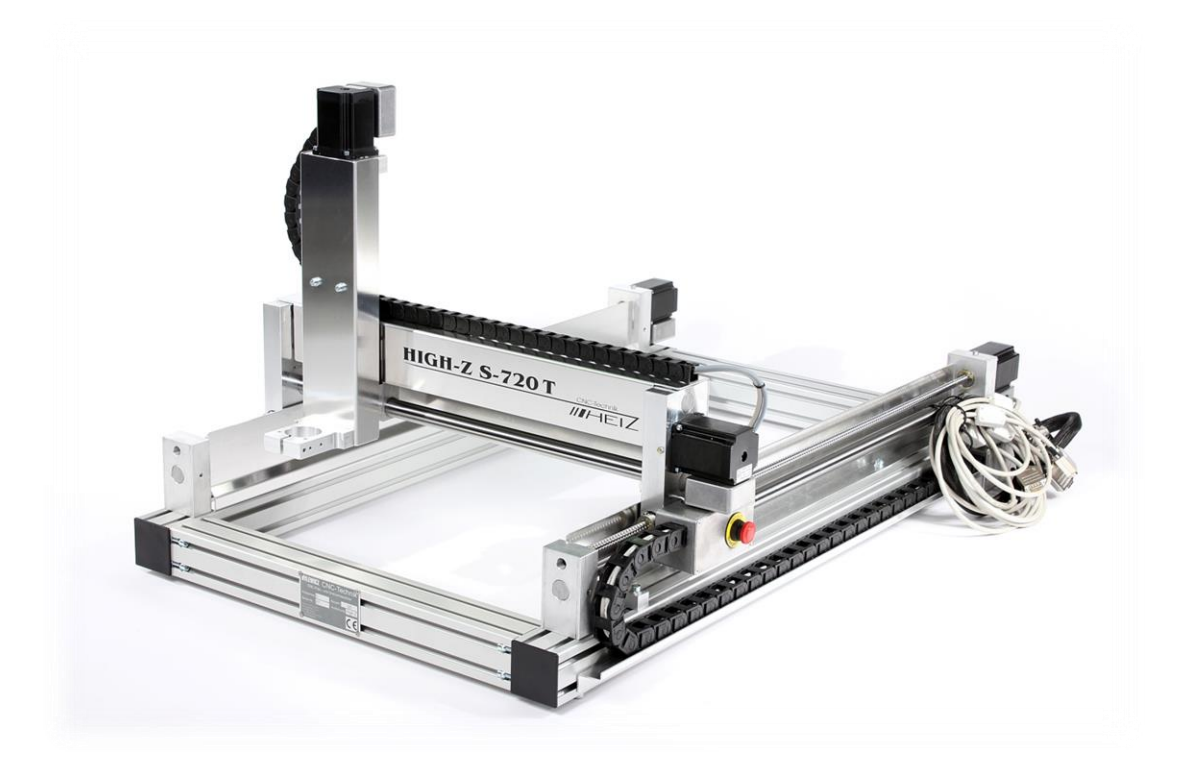

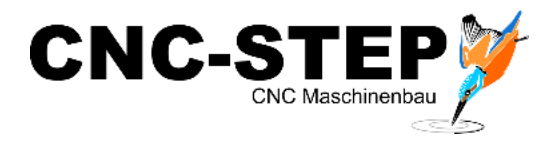

## **High-Z** Series

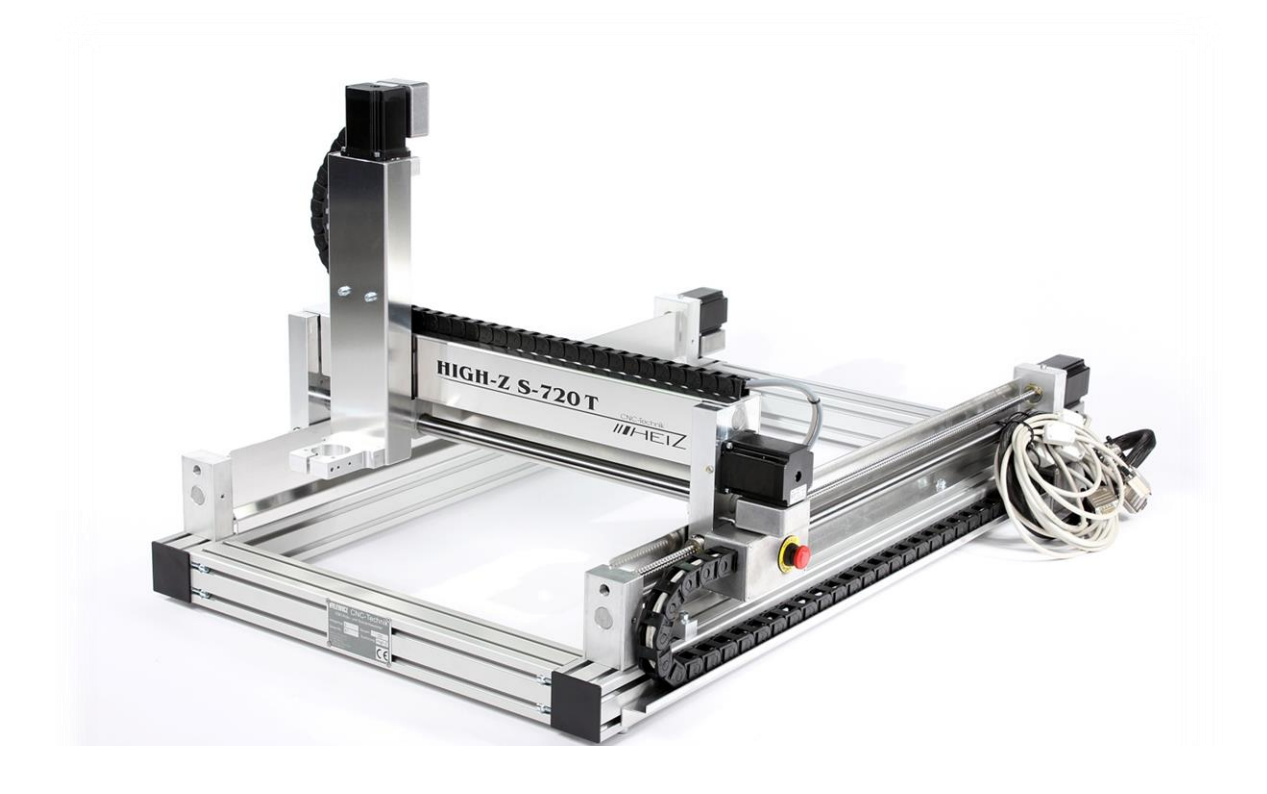

#### **Short Description**

This Quick Start Guide will help you with the initial start-up of the machine. It also includes optional accessory that is connected directly to the machine or control. For more detailed information please refer to the individual manuals.

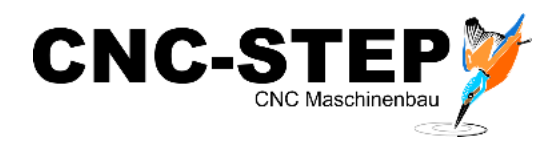

## CONTENTS

| 1   | CO                                                          | NNECTORS AND CABLES ON THE MACHINE                          | 4  |  |
|-----|-------------------------------------------------------------|-------------------------------------------------------------|----|--|
| 2   | CO                                                          | NNECTIONS TO OF THE ZERO-3 STEPPER MOTOR CONTROLLER         | 5  |  |
| 2.1 | Fr                                                          | ont side                                                    | 5  |  |
| 2.2 | Ba                                                          | ack side                                                    | 6  |  |
| 3   | COI                                                         | NNECTING THE MACHINE TO THE ZERO-3 CONTROL                  | 7  |  |
| 4   | CO                                                          | NNECTION POSSIBILITY OF A 4TH AXIS                          | 8  |  |
| 5   | CO                                                          | NNECTION OPTIONS OF OPTIONAL ACCESSORIES                    | 9  |  |
| 5.1 | 5.1 Overview Connection and power supply via Zero-3 control |                                                             | 9  |  |
| 5.2 | .2 Milling motors                                           |                                                             |    |  |
| 5.3 | .3 Noga spray cooling with solenoid valve                   |                                                             |    |  |
| 5.4 | In                                                          | verter and HF spindles                                      | 11 |  |
| 5.5 | G                                                           | ranitograv and laser engraving unit                         | 11 |  |
| 6   | SOF                                                         | TWARE INSTALLATION                                          | 12 |  |
| 6.1 | W                                                           | inPCNC                                                      | 12 |  |
| 6   | .1.1                                                        | Installation                                                | 13 |  |
| 6   | .1.2                                                        | Connecting the computer to the Zero-3 control               | 13 |  |
| 6   | .1.3                                                        | Configuration                                               | 14 |  |
| 6   | .1.4                                                        | Determination of the LPT interface (Light and Economy)      | 14 |  |
| 6   | .1.5                                                        | Determination of the COM interface (Professional)           | 16 |  |
| 6   | .1.6                                                        | Entry of the determined interface / port address in WinPCNC | 17 |  |
| 6   | .1.7                                                        | Entry LPT2 port (only Economy)                              | 17 |  |
| 6   | .1.8                                                        | check the efficiency                                        | 18 |  |
| 7   | CUS                                                         | STOMER SERVICE                                              | 19 |  |

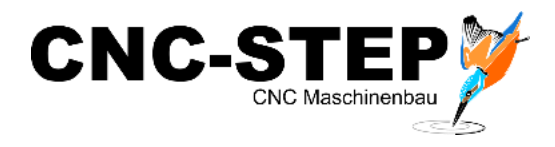

## 1 Connectors and cables on the machine

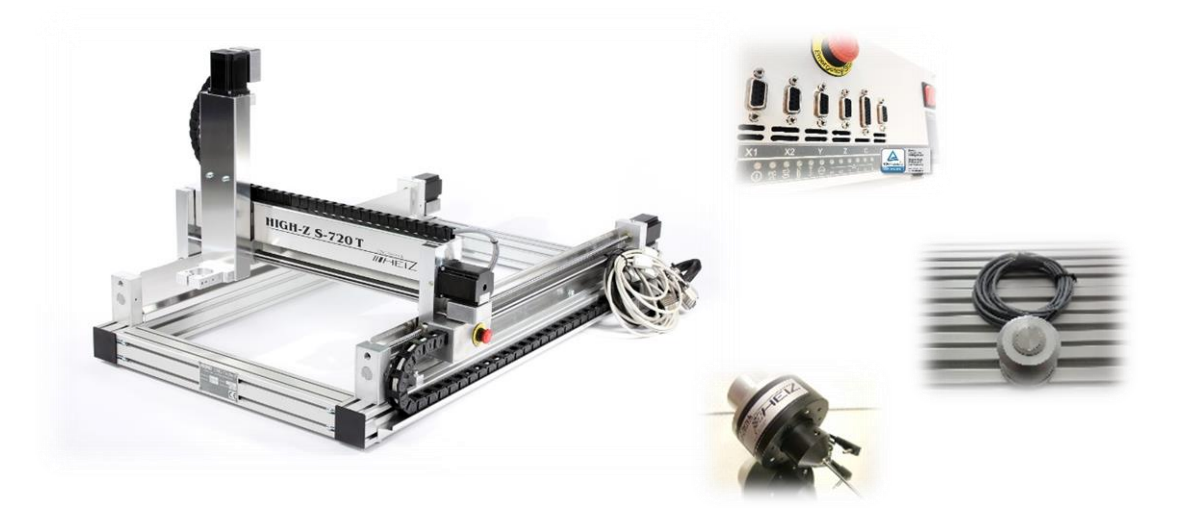

The connecting leads are directly connected to the stepper motor controller Zero-3. *Caution: Before connecting the cables, please turn off the Zero-3 control !!!* 

| D-Sub 9pol. X1 | Motor connection cable X1-axis |          |
|----------------|--------------------------------|----------|
| D-Sub 9pol. X2 | Motor connection cable X2 axis | A A A    |
| D-Sub 9pol. Y  | Motor connection cable Y-axis  | M S A    |
| D-Sub 9pol. Z  | Motor connection cable Z-axis  | Star Par |
| D-Sub 9pol. ST | Control line ST                |          |
| Lug            | Ground Connection              | 3-       |

The miniXLR jack provides the option of connecting extensions without additional hardware.

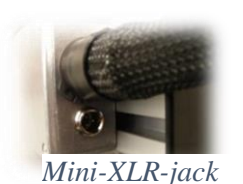

For example:

Tool length control, Security housings with door switch 3D Buttons

#### Note:

Concomitant use of this socket and a 4th axis, such as a rotation axis or tangential knife, the connectivity is limited because both the miniXLR socket and the reference switch the 4th axis are found via the PIN15 of the LPT port.

For this combination, we have a solution. To do so, please contact our customer service.

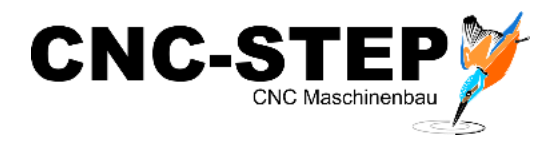

## 2 Connections to of the Zero-3 stepper motor controller

### 2.1 Front side

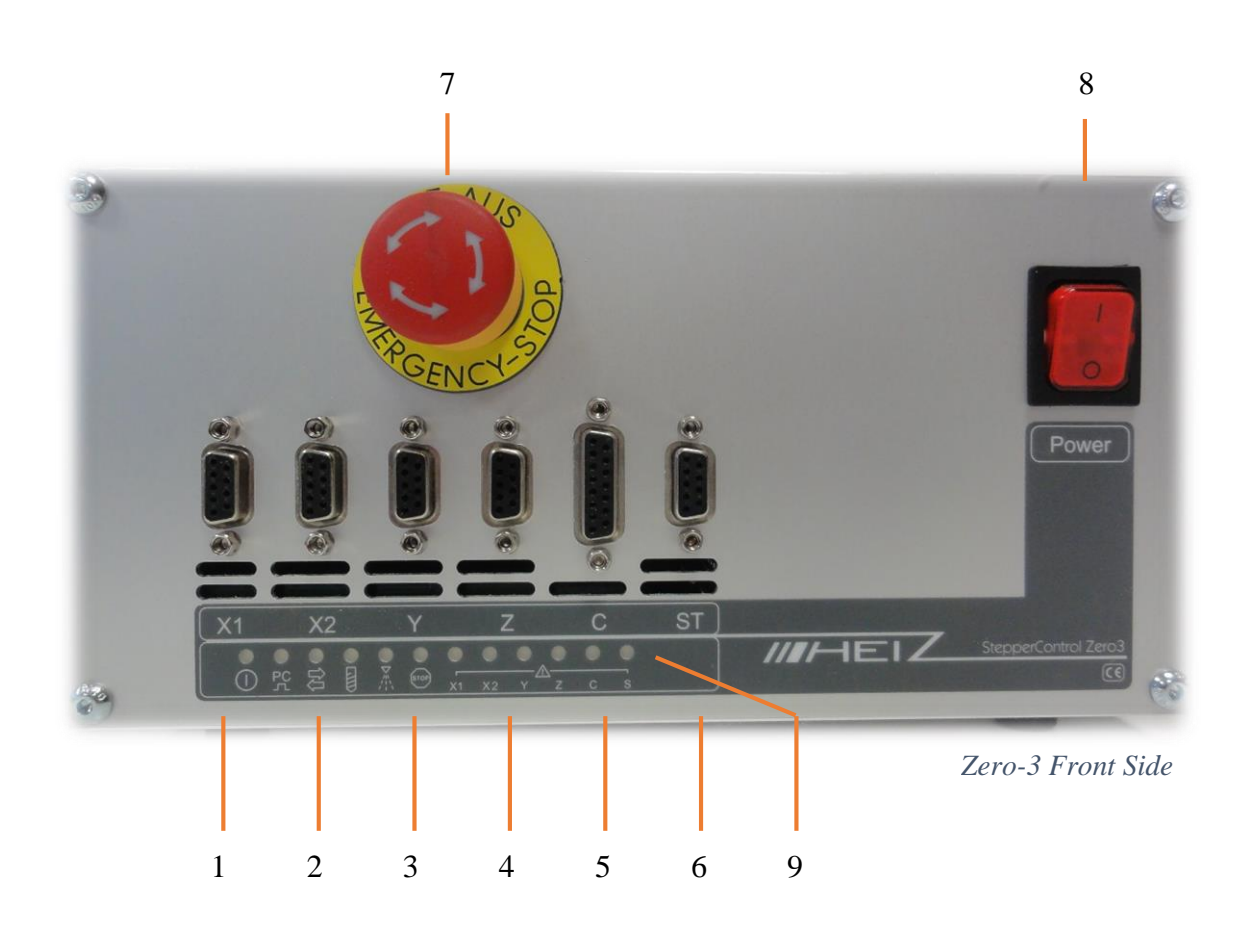

#### **Front side Overview**

- 1 Connector D-Sub 9pol. for motor X1
- 2 Connector D-Sub 9pol. for motor X2
- 3 Connector D-Sub 9pol. for motor Y
- 4 Connector D-Sub 9pol. for motor Z
- 5 Connector D-Sub 15pol. for 4th axis (Rotary axis / tangential knife)
- 6 Connector D-Sub 9pol. for Control line ST
- 7 Emergency-stop-button
- 8 Power-button
- 9 Status-LEDs

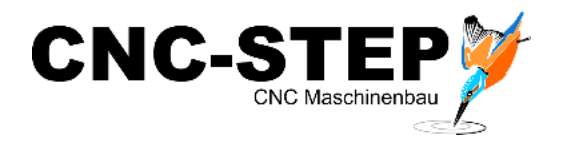

#### 2.2 Back side

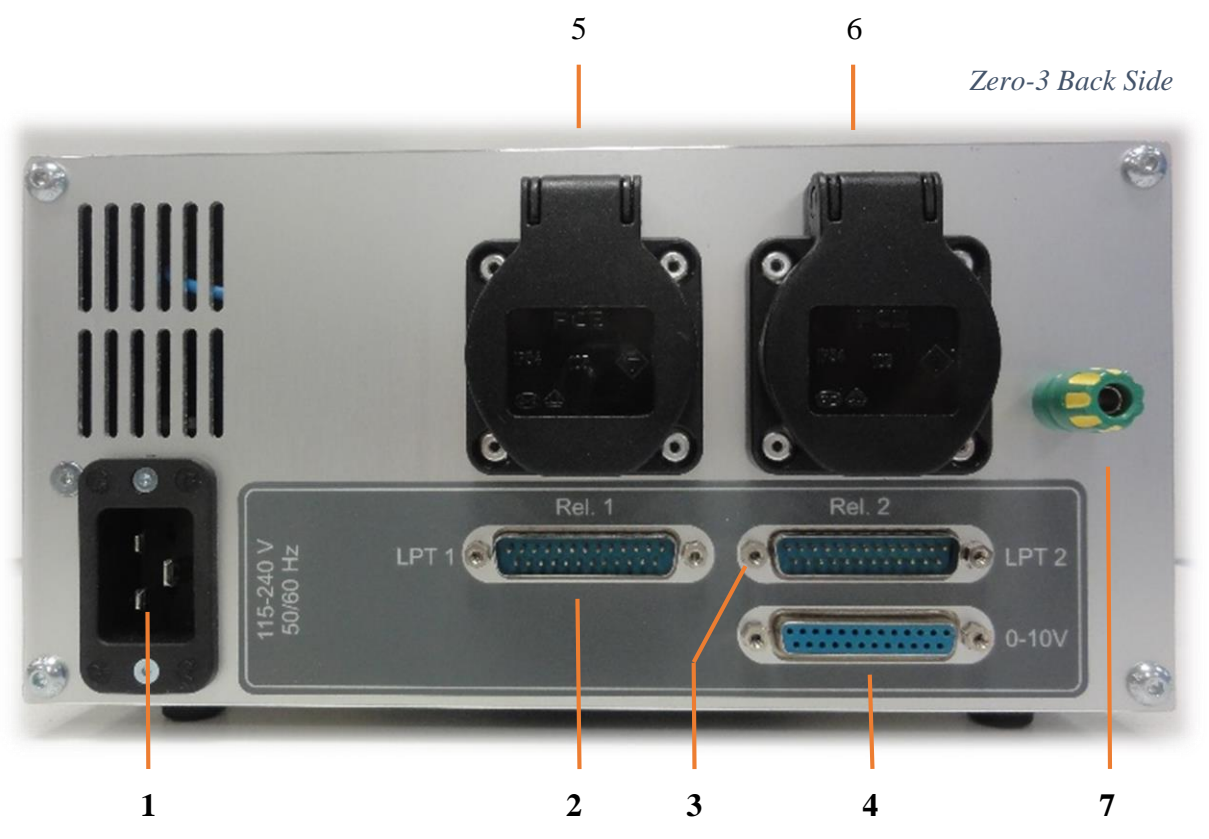

#### **Overview back side**

- 1 power supply (115-240V input voltage)
- 2 LPT1 input
- 3 LPT2 input
- 4 LPT2 output (0-10Volt Edition)
- 5 Socket 1 (115-240V depending on input voltage switchable via relay 1)
- 6 Socket 2 (115-240V depending on input voltage switched via relay 2)
- 7 Ground (High-Z series > 03/2015)

#### Note on the sockets 1 + 2:

The two sockets are with two relays switchable. Thus, the consumer connected to it can be switched on and off via software.

This guarantees also that the power supply is interrupted at faults and in emergency case.

The maximum power consumption per outlet may not exceed 8A. The current consumption of the two sockets together may not exceed 13.5A.

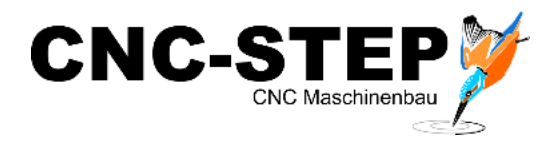

## **3** Connecting the machine to the Zero-3 control

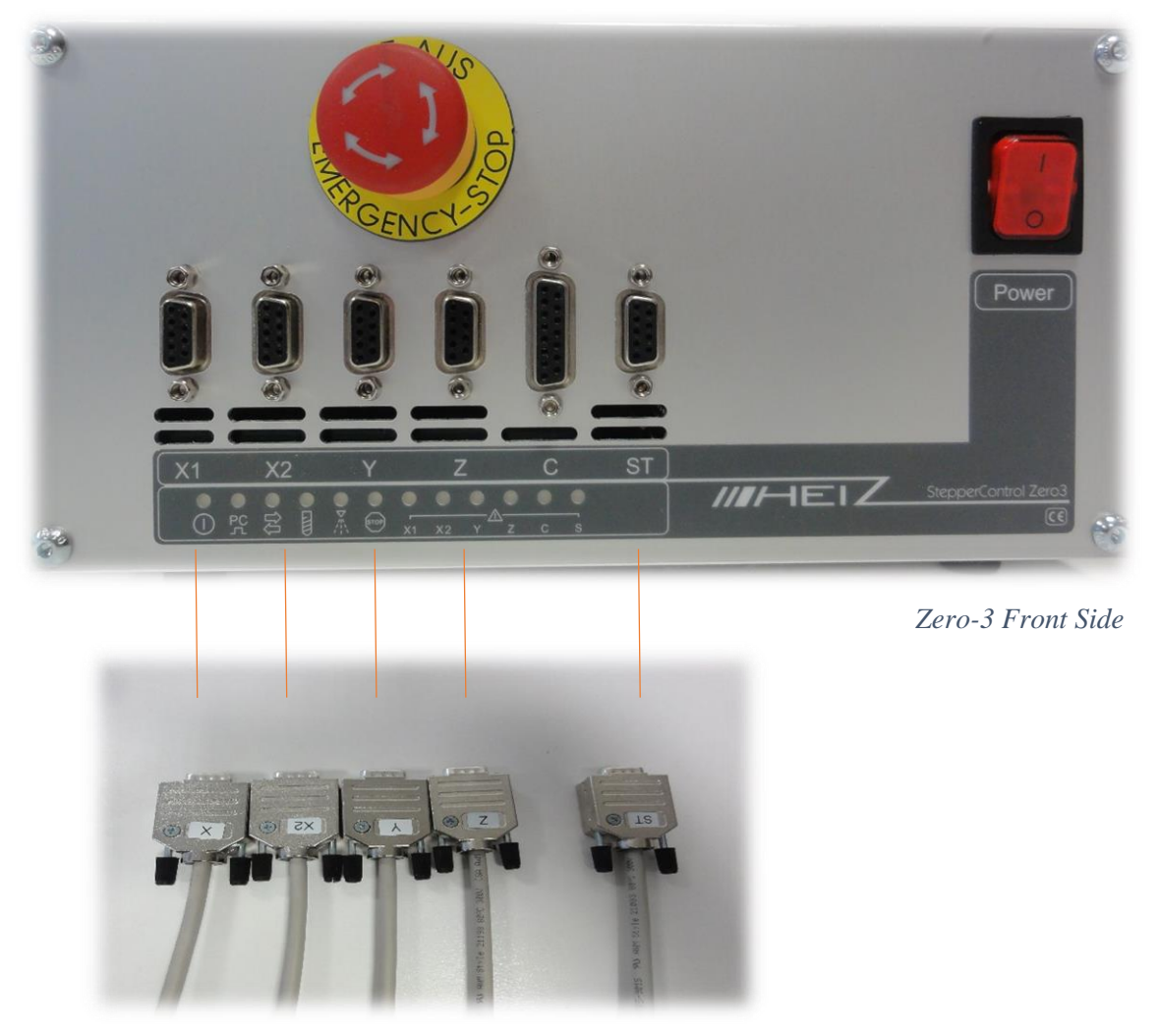

Connection cable of the machine

- Make sure that the control is turned off.
- Connect all 5 cables with the Zero-3 controller.
- Make sure that you back up all connections with the knurled screws from loosening.

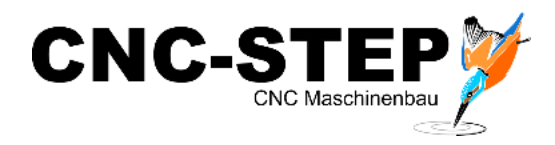

## 4 Connection possibility of a 4th axis

On the C-terminal of the zero-3 control another step motor can be operated as the fourth axis. In addition to this port, a 12-24V supply for an oscillation motor and the connection for a further reference switch are supplied.

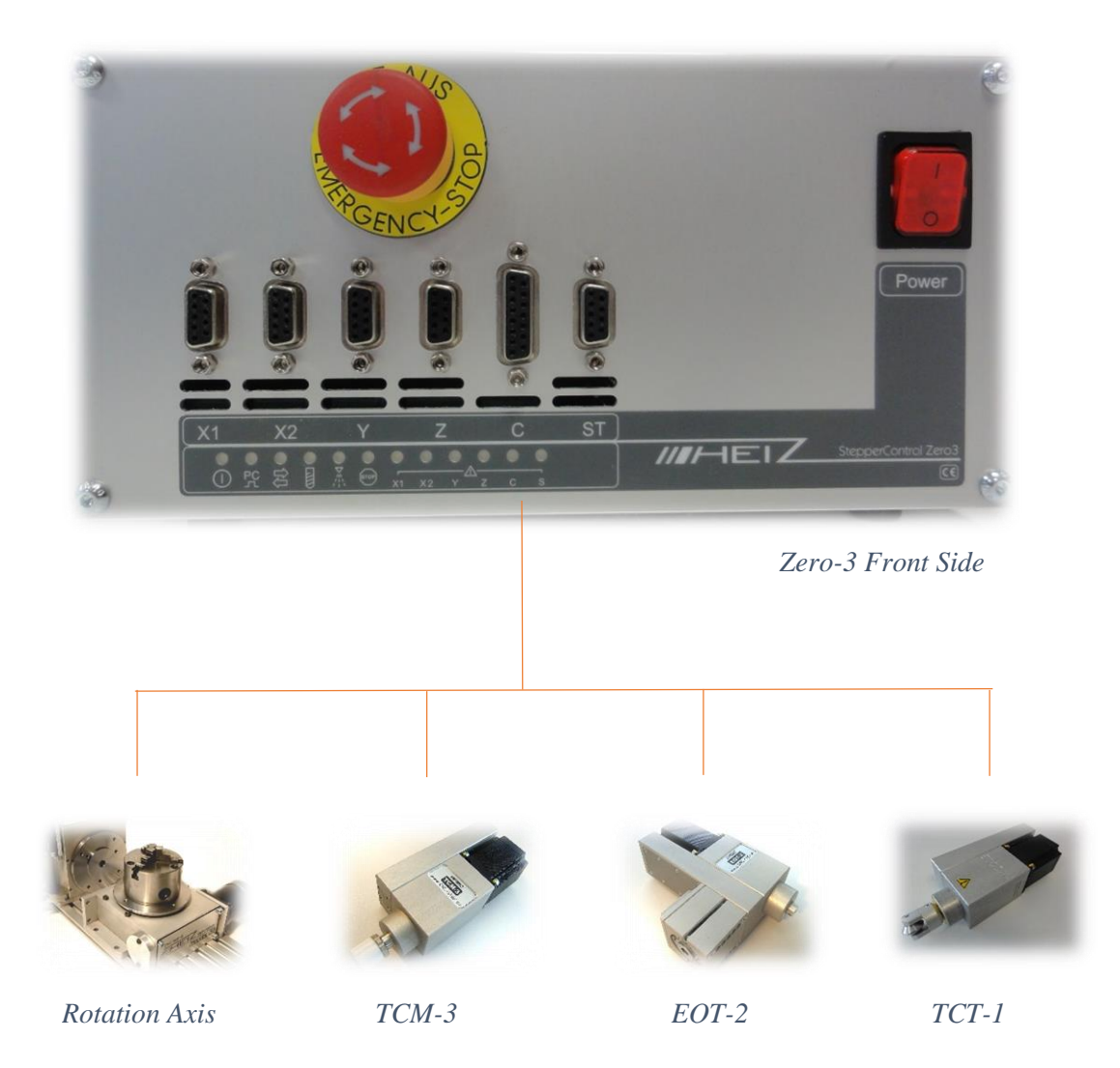

- Make sure that the control is turned off.
- Connect the supplied power cable to the C-socket of the controller.
- Make sure that you back up all connections with the knurled screws from loosening.

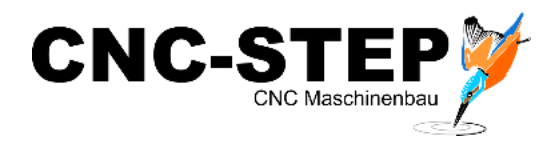

## 5 Connection options of optional accessories

The accessories at this point we just cover briefly the connection to the machine to the controller and if necessary to the additional hardware interface (depending on the software).

For more detailed information please refer to the individual manuals.

## 5.1 Overview Connection and power supply via Zero-3 control

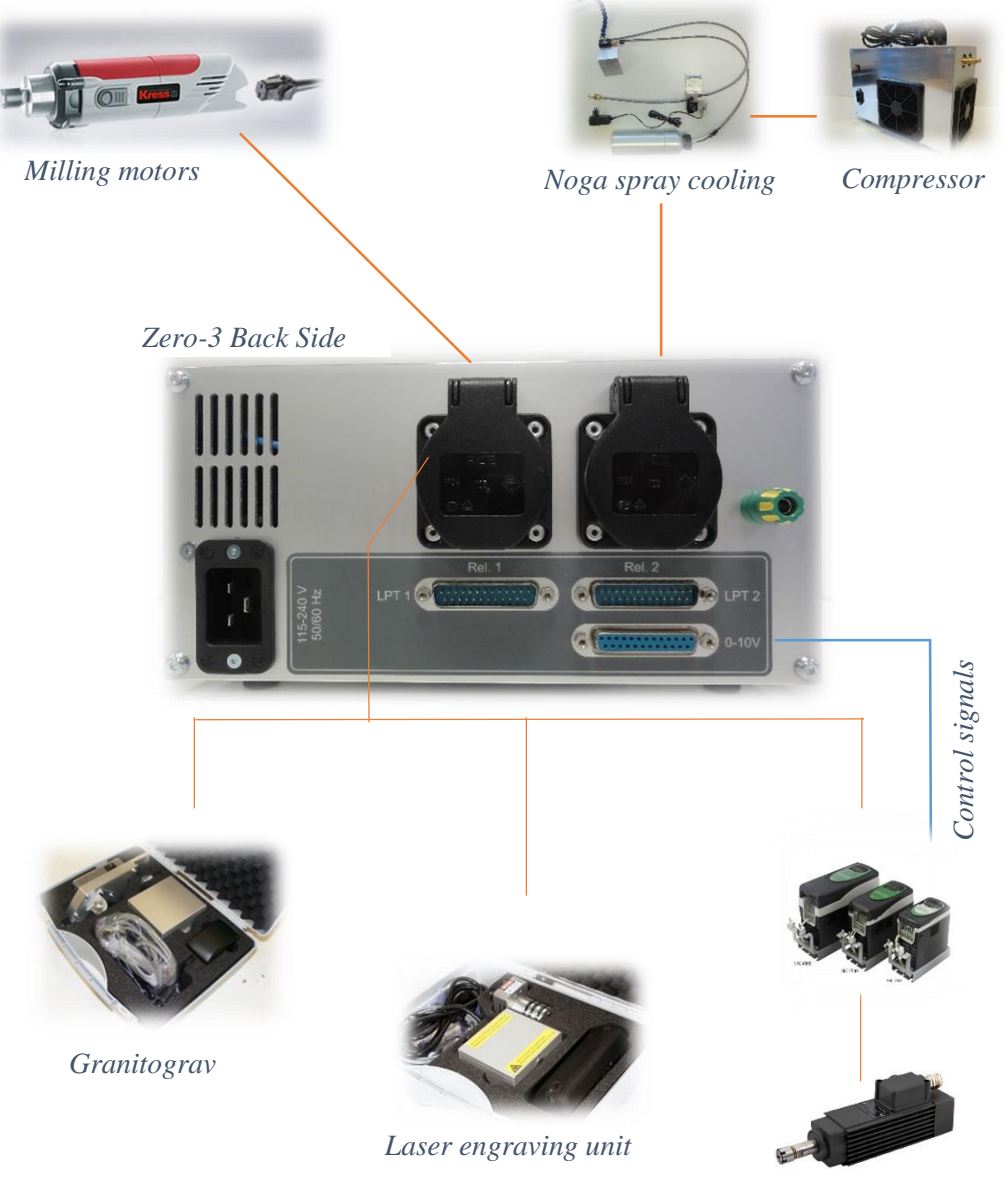

Converter / HF-spindle

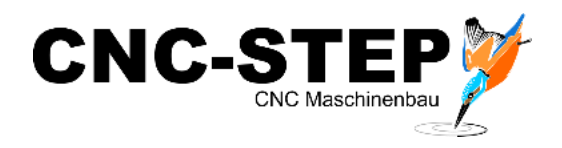

#### 5.2 Milling motors

Milling motors by Kress:

- Art. 211105 Kress 1050FME-1 / 1050 W / 5.000 25.000 R/min
- Art. 211110 Kress 1050FME / 1050 W / 10.000 29.000 R/min
- Art. 211100 Kress 800FME / 800W / 10.000 29.000 R/min 110Volt (for USA)

Our recommended milling motors Kress; can be attached directly to the Z-axis in the designated tool holder (Ø43mm).

The milling motor itself contains an on and off switch and setting wheel for the speed. *A speed control via software is not possible here.* 

However, the milling motor can be turned on/off via the relay socket 1 (Rel.1) Zero-3 control via software or program.

- Make sure that the control is turned off.
- Connect the power cord to the socket 1 (Rel.1) Zero-3 controller.

Of course, milling motors by other manufacturers can be connected in this way.

You should also read the notes from page 6 for max. current consumption.

#### 5.3 Noga spray cooling with solenoid valve

Art. 350100 Noga spray cooling - without solenoid valve for manual operation

Art. 350110 Noga spray cooling - automatic control via solenoid valve

Art. 310250 Vacuum pump / compressor -0.7 bar / 2.5-3.0 bar

The Noga spray cooling requires an air pressure of min. 2.5 bar. from a compressor. This should be designed for continuous operation. For this application we have a small, handy pump in the program (see above).

Via solenoid valve, the air supply from the compressor can be automated by software or program. This is recommended by us. This has the advantage that lubrication is only done when it is necessary.

- Make sure that the control is turned off.
- Connect the power adapter to the socket 2 (Rel.2) Zero-3 controller.

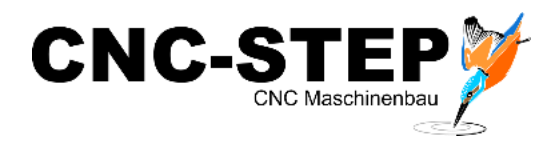

## 5.4 Inverter and HF spindles

The output from the software WinPCNC PWM signal for the spindle speed is converted by the zero-3 into an analogue control signal and outputted to the 0-10Volt LPT2 output. Thus you can connect an inverter to operate a HF spindle directly to the Zero-3 controller.

- Make sure that the control is turned off.
- Connect the power cable of the inverter to the power outlet 1 (Rel.1) Zero-3 controller.
- Connect the "control cable" of the inverter with the LPT2 output of the controller.
- Make sure that you back up all connections with the knurled screws from loosening.
- Observe the notes from page 6 for max. Power consumption.

Caution:

Inverter and HF spindles that have higher performance, can also be used, but require an external power supply!

Please feel free to contact our Customer Service.

#### 5.5 Granitograv and laser engraving unit

Art. 230100 Granitograv CNC-Module

Art. 220500 Laser engraving unit

With this accessory, there is an additional control box that needs to be powered. For this purpose, each power supply can be connected to the Zero-3 controller. As a result, the accessory is disconnected from the power in emergency case!

- Make sure that the control is turned off.
- Connect the power supply of the respective control box with the socket 1 (Rel.1) of the Zero-3 controller.

#### Please note for operation the associated manuals with more detailed information!

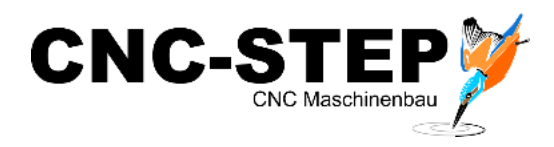

## 6 Software installation

## 6.1 WinPCNC

WinPCNC is a convenient and comprehensive 3/4-axis NC control under Windows for milling, drilling, engraving, dosing, and more.

Different variants with graded functions and prices provide the right solution for beginners and model makers, as well as semi-professional use or for demanding industrial plants.

Here is an overview of all WinPCNC versions:

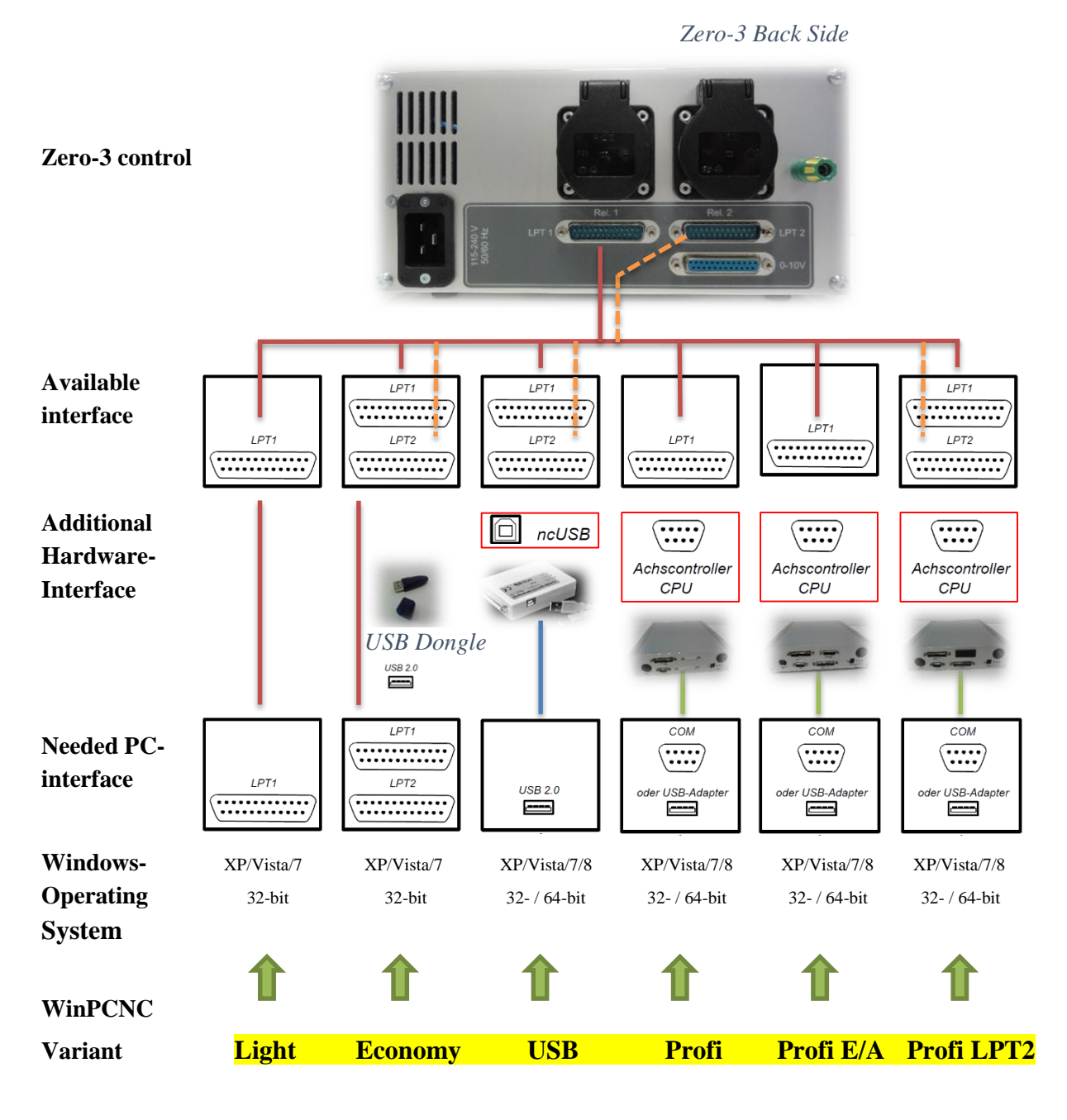

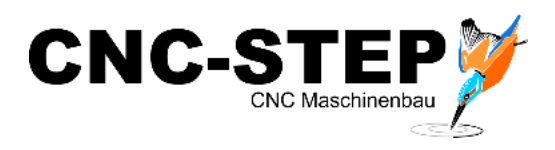

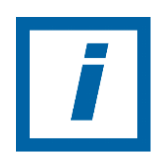

The additional hardware ncUSB (WinPCNC USB) and the USB dongle (WinPCNC Economy) should be connected only after installing the software to the PC. The required drivers are installed and the hardware can be detected correctly afterwards.

## 6.1.1 Installation

Now, let us start the initial installation of the software WinPCNC .

Install the software from the supplied CD into the directory specified for it. After installation, you may have to restart the PC.

| GkWare   | Setup wird WinPC-NC USB in das folgende Verzeichnis<br>installieren:                                          |
|----------|----------------------------------------------------------------------------------------------------|
| d        | Um in dieses Verzeichnis zu installieren drücken Sie <weiter></weiter>                                        |
| Setu     | Um in ein anderes Verzeichnis zu installieren, drücken Sie<br><Ändem> und wählen Sie ein anderes Verzeichnis. |
|          |                                                                                                    |
| <b>ö</b> | Zielverzeichnis                                                                                               |

## 6.1.2 Connecting the computer to the Zero-3 control

The connection of the computer to the Zero-3 controller depends on the software and the associated additional hardware. (see page 12)

- Make sure that the control is turned off.
- Depending on the software, connect the supplied connection cable to the PC and the controller. Secure all cables against loosening!
- For WinPCNC variants Light and Economy there is no additional hardware interface, the LPT cable is connected directly to the controller.
- In the other variants of the PC is connected to the additional hardware interface. This is then connected via LPT cable to the controller.
- In all variants, the LPT2 port is only used for optional accessories, and some machines extensions.

The additional hardware (ncUSB, USB dongle) is now recognized and installed by Windows.

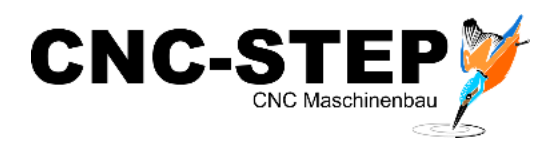

#### 6.1.3 Configuration

Start the software WinPCNC.

From the Start menu choose language and machine type.

The specification of the correct type of machine is very important because the software automatically loads all important parameters for the selected type of machine.

| Pleas            | e select you                                                                             | ir language                                                                                           |
|------------------|------------------------------------------------------------------------------------------|----------------------------------------------------------------------------------------------------|
| ectionner la lar | ngue                                                                                     |                                                                                                    |
| deutsch          | -                                                                                        |                                                                                                    |
| Please se        | lect your m                                                                              | achine type                                                                                           |
| ectionner la ma  | achine                                                                                   |                                                                                                    |
|                  |                                                                                          |                                                                                                    |
|                  | Pleas<br>lectionner la lan<br>deutsch<br>aschinentyp wä<br>Please se<br>lectionner la ma | ectionner la langue<br>deutsch<br>aschinentyp wählen<br>Please select your ma<br>ectionner la machine |

The communication between PC and Zero-3 is controlled depending on the software version on the LPT, USB or serial interface.

In WinPCNC USB installation and configuration is complete. In this version WinPCNC determines the interface automatically.

With other versions yet the interface or port address of the PC must be determined on which the communication runs.

## 6.1.4 Determination of the LPT interface (Light and Economy)

With the variants "Light" and "Economy" the LPT port or the port address must be entered in WinPCNC (see page 17).

Some computers have multiple LPT ports, so that the right one first has to be found out. If the interfaces are not marked on the PC, you need to find out which interface you have connected to the control.

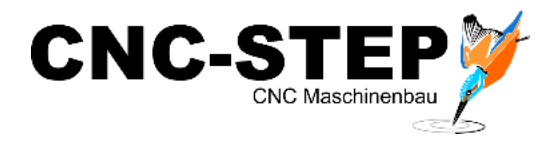

#### How do you find out the correct port address of the LPT port?

In the Device Manager of the PC all available interfaces are listed.

| Ehren-PC                                                                                                    |                                                                                                    | Sianaara interjaces, see Ports                                                                                                    |
|----------------------------------------------------------------------------------------------------|----------------------------------------------------------------------------------------------------|----------------------------------------------------------------------------------------------------|
| Anschlüsse (COM & LPT)                                                                                                    | Eigenschaften von Druckeranschluss (LPT1)                                                                                                    | (COM & LPT)                                                                                                    |
| Kommunikationsanschluss (COM2)                                                                                                    | Allgemein Anschlusseinstellungen Treiber Details Ressourcen                                                                                                    |                                                                                                    |
|                                                                                                    | Druckeranschluss (LPT1)                                                                                                    |                                                                                                    |
| USB Serial Port (COM4)                                                                                                    |                                                                                                    |                                                                                                    |
| Bildverarbeitungsgeräte                                                                                                    | Ressourceneinstellungen:                                                                                                    |                                                                                                    |
| Computer                                                                                                    | Ressourcentyp Einstellung                                                                                                    |                                                                                                    |
| DVD/CD-ROM-Laufwerke                                                                                                    | E/A-Bereich 0378 - 037F                                                                                                    |                                                                                                    |
| Grafikkarte                                                                                                    |                                                                                                    |                                                                                                    |
| IDE ATA/ATAPI-Controller                                                                                                    |                                                                                                    |                                                                                                    |
| Laufwerke                                                                                                    | Einstellung basiert auf: Aktuelle Konfiguration                                                                                                    |                                                                                                    |
| Monitore                                                                                                    |                                                                                                    |                                                                                                    |
| Multifunktionsadapter                                                                                                    | Automatisch konfigurieren Einstellung ändem                                                                                                    |                                                                                                    |
| Netzwerkadapter                                                                                                    | Gerätekonflikt                                                                                                    |                                                                                                    |
| Prozessoren                                                                                                    | Keine Konflikte.                                                                                                    |                                                                                                    |
| Tastaturen                                                                                                    |                                                                                                    |                                                                                                    |
| USB-Controller                                                                                                    |                                                                                                    |                                                                                                    |
| - WSD-Druckanbieter                                                                                                    |                                                                                                    |                                                                                                    |
|                                                                                                    |                                                                                                    |                                                                                                    |
|                                                                                                    | - Abbiedien                                                                                                    | 1                                                                                                    |
| rate-Manager                                                                                                    | No. of Concession, Name                                                                                                    | Use interfaces on expansion                                                                                                    |
| i Aktion Ansicht 2                                                                                                    |                                                                                                    | Use interfaces on expansion                                                                                                    |
| Akţion Ansicht 2<br>Akţion Ansicht 2<br>Fren-PC<br>Anschlüsse (COM & LPT)                                                                                                    |                                                                                                    | Use interfaces on expansion cards (interface cards), it may                                                                                   |
| Aktion Ansicht 2<br>Aktion Ansicht 2<br>Chren-PC<br>Anschlüsse (COM & LPT)<br>Audio-, Video- und Gamecontroller<br>Pidhenschleibengenschleiben                                                                                                    | Eigenschaften von 1-Port Parallel Card                                                                                                    | Use interfaces on expansion<br>cards (interface cards), it may<br>that this is a multifunction                                                |
| Aktion Ansicht ?<br>Aktion Ansicht ?<br>Ehren-PC<br>Anschlüsse (COM & LPT)<br>Audio-, Video- und Gamecontroller<br>Bildverarbeitungsgeräte<br>Computer                                                                                                    | Eigenschaften von 1-Port Parallel Card                                                                                                    | Use interfaces on expansion<br>cards (interface cards), it may<br>that this is a multifunction                                                |
| Aktion Ansicht ?<br>Aktion Ansicht ?<br>Ehren-PC<br>Audio-, Video- und Gamecontroller<br>Aldido-greate<br>Computer<br>DVD/CD-ROM-Laufwerke                                                                                                    | Eigenschaften von 1-Port Parallel Card                                                                                                    | Use interfaces on expansion<br>cards (interface cards), it may<br>that this is a multifunction<br>adapter or similar in the Devic             |
| Attion Ansicht 2<br>Attion Ansicht 2<br>Ehren-PC<br>Audio-, Vrideo- und Gamecontroller<br>Bildverarbeitungsgeräte<br>Computer<br>DVD/CD-ROM-Laufwerke<br>Eingabegeräte (Human Interface Devices)<br>Conditioner                                                                                                    | Eigenschaften von 1-Port Parallel Card   Eigenschaften von 1-Port Parallel Card  I-Port Parallel Card                                                                                                    | Use interfaces on expansion<br>cards (interface cards), it may<br>that this is a multifunction<br>adapter or similar in the Devic             |
| Aktion Ansicht 2<br>Ehren-PC<br>Audio-, Video- und Gamecontroller<br>Bildverarbeitungsgeräte<br>Computer<br>DVD/CD-ROM-Laufwerke<br>Eingabegeräte (Human Interface Devices)<br>Gräfikkarte<br>DE ATA/ATAPI-Controller                                                                                                    | Eigenschaften von 1-Port Parallel Card    Eigenschaften von 1-Port Parallel Card   I-Port Parallel Card  Bessourceneinstellungen:                                                                                                    | Use interfaces on expansion<br>cards (interface cards), it may<br>that this is a multifunction<br>adapter or similar in the Devic<br>Manager! |
| Altion Ansicht 2<br>Altion Ansicht 2<br>Ehren-PC<br>Anschlüsse (COM & LPT)<br>Audio-, Video- und Gamecontroller<br>Bildverarbeitungsgeräte<br>Computer<br>DVD/CD-ROM-Laufwerke<br>Eingabegeräte (Human Interface Devices)<br>Grifikkarte<br>IDE ATA/ATAPI-Controller<br>Laufwerke                                                                                                    | Eigenschaften von 1-Port Parallel Card  E 23  Algemein Treiber Details Ressourcen  1-Port Parallel Card  Ressourceneinstellungen:  Ressourcentvo Einstellung                                                                                                    | Use interfaces on expansion<br>cards (interface cards), it may<br>that this is a multifunction<br>adapter or similar in the Devic<br>Manager! |
| Aktion Ansicht 2<br>Aktion Ansicht 2<br>Firen-PC<br>Anschlüsse (COM & LPT)<br>Audio-, Video- und Gamecontroller<br>Bildverarbeitungsgeräte<br>Computer<br>DVD/CD-ROM-Laufwerke<br>Eingabegeräte (Human Interface Devices)<br>Grafikkarte<br>D EATA/ATAPI-Controller<br>Laufwerke<br>D Mäuse und andere Zeigegeräte                                                                                                    | Eigenschaften von 1-Port Parallel Card   Eigenschaften von 1-Port Parallel Card  Algemein Treiber Details Ressourcen  1-Port Parallel Card  Ressourceneinstellungen: Eessourcentyp Einstellung E/A-Bereich EC00 - EC07                                                                                                    | Use interfaces on expansion<br>cards (interface cards), it may<br>that this is a multifunction<br>adapter or similar in the Devic<br>Manager! |
| Aktion Ansicht ?<br>Aktion Ansicht ?<br>Firen-PC<br>Anschlüsse (COM & LPT)<br>Audio-, Video- und Gamecontroller<br>Bildverarbeitungsgeräte<br>Computer<br>DVD/CD-ROM-Laufwerke<br>DVD/CD-ROM-Laufwerke<br>Grafikante<br>IDE ATA/ATAPI-Controller<br>Laufwerke<br>Monitore<br>Monitore                                                                                                    | Eigenschaften von 1-Port Parallel Card   Eigenschaften von 1-Port Parallel Card  Algemein Treiber Details Ressourcen  1-Port Parallel Card  Bessourcentyp Einstellungen:  Ressourcentyp Einstellung  E/A-Bereich E000 - E007 E/A-Bereich E000 - E007 E/A-Bereich E000 - E000 - E000 E/A-Bereich E000 - E000 - E000 E/A-Bereich                                                                                                    | Use interfaces on expansion<br>cards (interface cards), it may<br>that this is a multifunction<br>adapter or similar in the Devic<br>Manager! |
| Aktion Ansicht 2<br>Aktion Ansicht 2<br>Fhren-PC<br>Audio-, Video- und Gamecontroller<br>Bildverarbeitungsgeräte<br>Computer<br>DVD/CD-ROM-Laufwerke<br>Eingabegeräte (Human Interface Devices)<br>Gräfikkarte<br>IDE ATA/ATAPI-Controller<br>Laufwerke<br>Mause und andrer Zeigegeräte<br>Monitore<br>Multifunktionsadapter<br>DTO For Parallel Card                                                                                                    | Eigenschaften von 1-Port Parallel Card   Eigenschaften von 1-Port Parallel Card  Algemein Treiber Detais Ressourcen  1-Port Parallel Card  Bessourceneinstellungen:  Ressourcentyp Einstellung  E/A-Bereich EC00 - EC07  E/A-Bereich ES00 - E837  IRQ 0x0000011 (17)                                                                                                    | Use interfaces on expansion<br>cards (interface cards), it may<br>that this is a multifunction<br>adapter or similar in the Devic<br>Manager! |
| Aktion Ansicht 2<br>Aktion Ansicht 2<br>Fhren-PC<br>Audio-, Video- und Gamecontroller<br>Bildverarbeitungsgeräte<br>Computer<br>DVD/CD-ROM-Laufwerke<br>DVD/CD-ROM-Laufwerke<br>DVD/CD-ROM-Laufwerke<br>DVD/CD-ROM-Laufwerke<br>DDD/CD-ROM-Laufwerke<br>DDD/CD-ROM-Laufw                                         | Eigenschaften von 1-Port Parallel Card  Eigenschaften von 1-Port Parallel Card  Algemein Treiber Detais Ressourcen  1-Port Parallel Card  Bessourceneinstellungen:  Ressourcentyp Einstellung  E/A-Bereich ES00 - ES0 - E887  IRQ 0x00000011 (17)  Einstellung basiert auf:                                                                                                    | Use interfaces on expansion<br>cards (interface cards), it may<br>that this is a multifunction<br>adapter or similar in the Devic<br>Manager! |
| Aktion Ansicht 2<br>Aktion Ansicht 2<br>Fhren-PC<br>Audio-, Video- und Gamecontroller<br>Bildverarbeitungsgeräte<br>Computer<br>DVD/CD-ROM-Laufwerke<br>DVD/CD-ROM-Laufwerke<br>Netwerke<br>Netwerkedapter<br>Prozessoren<br>Prozessoren<br>DVD/CD-ROM-Laufwerke<br>DVD/CD-ROM-Laufwerke<br>DVD/CD-R                                     | Eigenschaften von 1-Port Parallel Card   Eigenschaften von 1-Port Parallel Card  Algemein Treiber Details Ressourcen  1-Port Parallel Card  Bessourceneinstellungen:  Ressourcentyp Einstellung  E/A-Bereich ES00-EC07  E/A-Bereich ES00-EC07  E/A-Bereich E                                                                                                    | Use interfaces on expansion<br>cards (interface cards), it may<br>that this is a multifunction<br>adapter or similar in the Devic<br>Manager! |
| Akţion Ansicht 2<br>Akţion Ansicht 2<br>Forren-PC<br>Anschlüsse (COM & LPT)<br>Audio-, Video- und Gamecontroller<br>Bildverarbeitungsgeräte<br>Computer<br>DVD/CD-ROM-Laufwerke<br>Grafikkarte<br>DE ATA/ATAPI-Controller<br>Laufwerke<br>DE ATA/ATAPI-Controller<br>Laufwerke<br>Multifunktionsadapter<br>J-Port Parallel Card<br>Netzwerkadapter<br>Prozessoren<br>Systemgeräte<br>Tataturen                                                                                                    | Eigenschaften von 1-Port Parallel Card   Eigenschaften von 1-Port Parallel Card  Igenschaften von 1-Port Parallel Card  Igenscherenenstellungen:  Ressourcentign Einstellung  E/A-Bereich E000-E007  E/A-Bereich E000-E007  E/A-Bereich E000-E007  E/A-Bereich E000-E007  E/A-Bereich E000-E007  E/A-Bereich E000-000011 (17)  Einstellung andern                                                                                                    | Use interfaces on expansion<br>cards (interface cards), it may<br>that this is a multifunction<br>adapter or similar in the Devic<br>Manager! |
| Akţion Ansicht 2<br>Akţion Ansicht 2<br>Akţion Ansic | Eigenschaften von 1-Port Parallel Card<br>Bessourceneinstellungen:<br>E/A-Bereich ES00 - EC07<br>E/A-Bereich ES00 - EC07<br>E/A- | Use interfaces on expansion<br>cards (interface cards), it may<br>that this is a multifunction<br>adapter or similar in the Devic<br>Manager! |
| Akţion Ansicht 2<br>Akţion Ansicht 2<br>Akţion Ansicht 2<br>Akţion Ansicht 2<br>Audio-, Video- und Gamecontroller<br>Bildverarbeitungsgeräte<br>Computer<br>DVD/CD-ROM-Laufwerke<br>DVD/CD-ROM-Laufwerke<br>Grafikkarte<br>DE ATA/ATAPI-Controller<br>Laufwerke<br>Multivnekionsadapter<br>J-Port Parallel Card<br>Netzwerkadapter<br>Prozessoren<br>Systemgeräte<br>Tastaturen<br>USB-Controller<br>Systemgeräte<br>Tastaturen<br>USB-Controller                                                                                                    | Eigenschaften von 1-Port Parallel Card<br>Bessourceneinstellungen:<br>E/A-Bereich E200 - E207<br>E/A-Bereich E200 - E207<br>E/A- | Use interfaces on expansion<br>cards (interface cards), it may<br>that this is a multifunction<br>adapter or similar in the Devic<br>Manager! |
| Akţion Ansicht 2<br>Akţion Ansicht 2<br>Firmen-PC<br>Audio-, Vidov und Gamecontroller<br>Bildverarbeitungsgeräte<br>Computer<br>DVD/CD-ROM-Laufwerke<br>DVD/CD-ROM-Laufwerke<br>Grafikkarte<br>IDE ATA/ATAPI-Controller<br>Laufwerke<br>IDE ATA/ATAPI-Controller<br>Laufwerke<br>Multifunktionsadapter<br>J-Port Parallel Card<br>Netzwerkadapter<br>Prozessoren<br>Systemgeräte<br>Tastaturen<br>USB-Controller<br>USB-Controller<br>USB-Controller                                                                                                    | Eigenschaften von 1-Port Parallel Card<br>Bigemein Treiber Details Ressourcen<br>Prot Parallel Card<br>Ressourceneinstellungen:<br>Ressourcentyp Einstellung<br>E/A-Bereich ES80 - ES87<br>Row Gx00000011 (17)<br>Einstellung gesiert auf:<br>Automatisch konfigurieren Einstellung ändem<br>Gerätekonflikt:<br>Keine Konflikte.                                                                                                    | Use interfaces on expansion<br>cards (interface cards), it may<br>that this is a multifunction<br>adapter or similar in the Devic<br>Manager! |
| Attion Ansicht 2<br>Ehren-PC<br>Audio-, Video- und Gamecontroller<br>Bildvearbeitungsgeräte<br>Computer<br>DVD/CD-ROM-Laufwerke<br>DVD/CD-ROM-Laufwerke<br>DVD/CD-ROM-Laufwerke<br>DVD/CD-ROM-Laufwerke<br>DVD/CD-ROM-Laufwerke<br>DVD/CD-ROM-Laufwerke<br>DVD/CD-ROM-Laufwerke<br>DVD/CD-ROM-Laufwerke<br>DVD/CD-ROM-Laufwerke<br>DVD/CD-ROM-Laufwerke<br>DVD/CD-ROM-Laufwerke<br>PO2000000000000000000000000000000000000                                                                                                    | Eigenschaften von 1-Port Parallel Card                                                                                                    | Use interfaces on expansion<br>cards (interface cards), it may<br>that this is a multifunction<br>adapter or similar in the Devic<br>Manager! |

Select the interface to which you have connected to the machine. Go to the properties of the interface (eg with double-click) and look under Resources after the port address (I / O area). This is the first entry (4-digit hexadecimal) as seen in the screenshots.

When using 2 LPT ports (only Economy) please repeat with both connected interfaces !

#### This port address (es) you must now enter in WinPCNC (see 6.1.6).

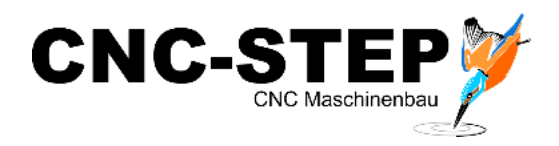

## 6.1.5 Determination of the COM interface (Professional)

For all "professional" versions the COM interface must be entered in WinPCNC (s. Page 17).

Some computers have multiple COM interfaces so that the right one first has to be found out. If the interfaces are not marked on the PC, you need to find out which interface you have connected to the control.

If the PC has no COM port, it is possible to work with a USB / Serial converter . This adapter then emulates a COM interface. (see below COM4)

Art. 400305 Digitus DA-70156-VPR2.0 USB to Serial Converter

In the Device Manager of the PC all available interfaces are listed.

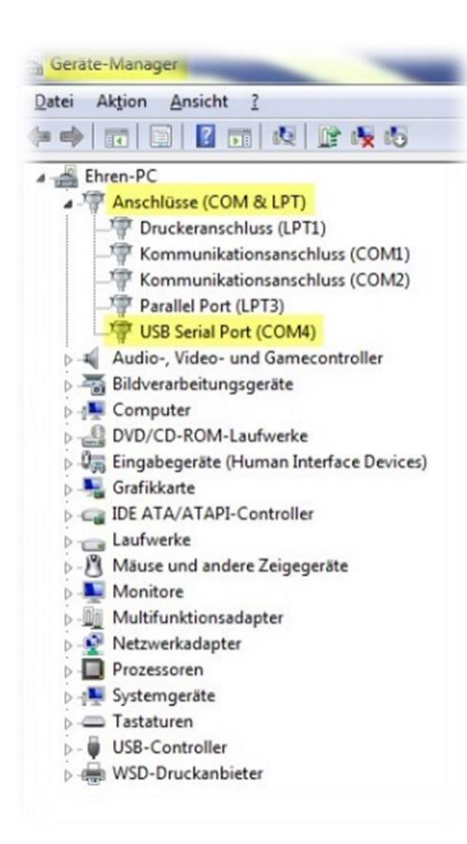

Standard interfaces, see Connections (COM & LPT)

Here you can see, for example, a PC with three COM ports (COM1, COM2, COM4).

The machine is connected in this case to COM4.

In WinPCNC you must then select COM4 (see 6.1.6).

The COM4 interface is provided via the USB / Serial converter. This is indicated by the entry USB Serial Port (COM4).

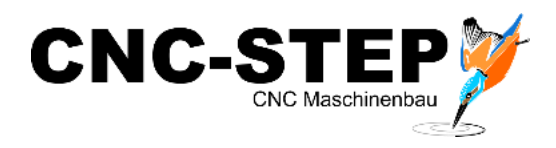

# 6.1.6 Entry of the determined interface / port address in WinPCNC

The determined values can now be entered in WinPCNC.

In the variants Light and Economy, the identified port address (blue) must be entered.

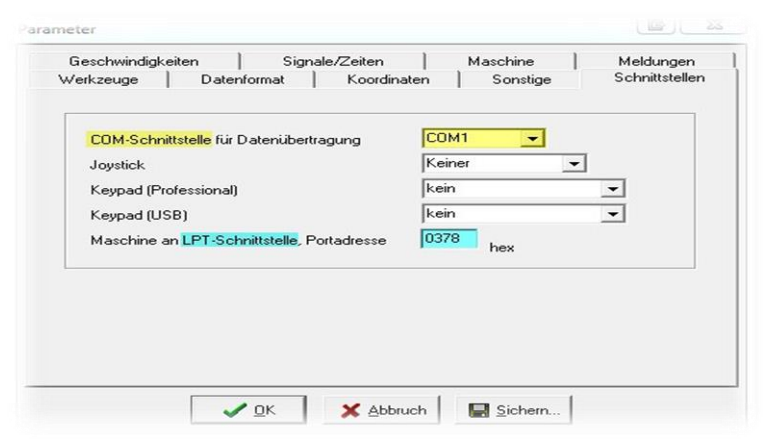

For professional the correct COM port (yellow) must be selected.

## 6.1.7 Entry LPT2 port (only Economy)

If you need more inputs and outputs for machine extensions, you can use the second LPT port. This must be entered for the economy version in WinPCNC.

For the variants USB and professional this is not necessary!

| Datenformat       | Koordinaten                                                                                                    | Sonstige                                                                                                    |
|-------------------|----------------------------------------------------------------------------------------------------|----------------------------------------------------------------------------------------------------|
| Geschwindigkeiten | Signale/Zeiten                                                                                                    | Maschine                                                                                                    |
|                   | Sig                                                                                                    | nal-Assisten                                                                                                    |
| n/a               |                                                                                                    |                                                                                                    |
| n/a               |                                                                                                    |                                                                                                    |
| LPT1 Pin11 inv    | 1 48 000 01                                                                                                    |                                                                                                    |
| LPT1 Pin13 inv    | С СРИ                                                                                                    |                                                                                                    |
| 1 DT 1 D' 1 D'    | CPU+EA160802                                                                                                    |                                                                                                    |
| Übernehmen        | C CPU+LPT2                                                                                                    | 1                                                                                                    |
| Leitung           |                                                                                                    | AchsenXYZ                                                                                                    |
| n/a               | Portadressen                                                                                                    | Achse 4                                                                                                    |
| n/a               | 1011 0378                                                                                                    |                                                                                                    |
| n/a               | LP11 hex                                                                                                    | Maße                                                                                                    |
| LPT1 Pin1         | LPT2 ECUU hex                                                                                                    | Signalassist                                                                                                    |
|                   |                                                                                                    |                                                                                                    |
| ♥ Übernehmen      | Signalpins testen                                                                                                    | Funktionen                                                                                                    |
|                   | Datenformat<br>Geschwindigkeiten<br>Leitung<br>n/a<br>LPT1 Pin11 inv<br>LPT1 Pin13 inv<br>Ubernehmen<br>Leitung<br>n/a<br>n/a<br>LPT1 Pin1<br>Leitung<br>n/a<br>Datenformat<br>Ubernehmen | Daterformat Koordinaten<br>Geschwindigkeiten Signale/Zeiten<br>Leitung Signale/Zeiten<br>N/a<br>N/a<br>LPT1 Pin11 inv<br>LPT1 Pin13 inv<br>Ubernehmen<br>Va<br>LPT1 Pin1<br>Leitung CPU<br>CPU+EA160802<br>CPU+LPT2<br>CPU+LPT2 BIDi<br>Portadressen<br>N/a<br>LPT1 Pin1<br>Va<br>Va<br>LPT1 Pin1<br>Va<br>Signale/Zeiten<br>Signale/Zeiten<br>Signale/Zeite |

The LPT1 port address you have already registered. (s. above) The LPT2 port address, you must enter, under Parameters - machine- signal Assistant .

Caution:

After each parameter setting in WinPCNC Always press the "Save" button.

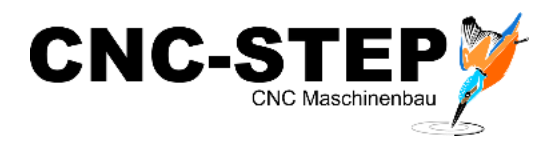

#### 6.1.8 check the efficiency

If the interfaces are correctly entered, all the hardware is connected, turn on the Zero-3 control and possibly additional hardware.

Start the WinPCNC software.

When starting, the window WinCNC control opens . Here you can see proper operation using the example USB. The hardware is detected and displayed.

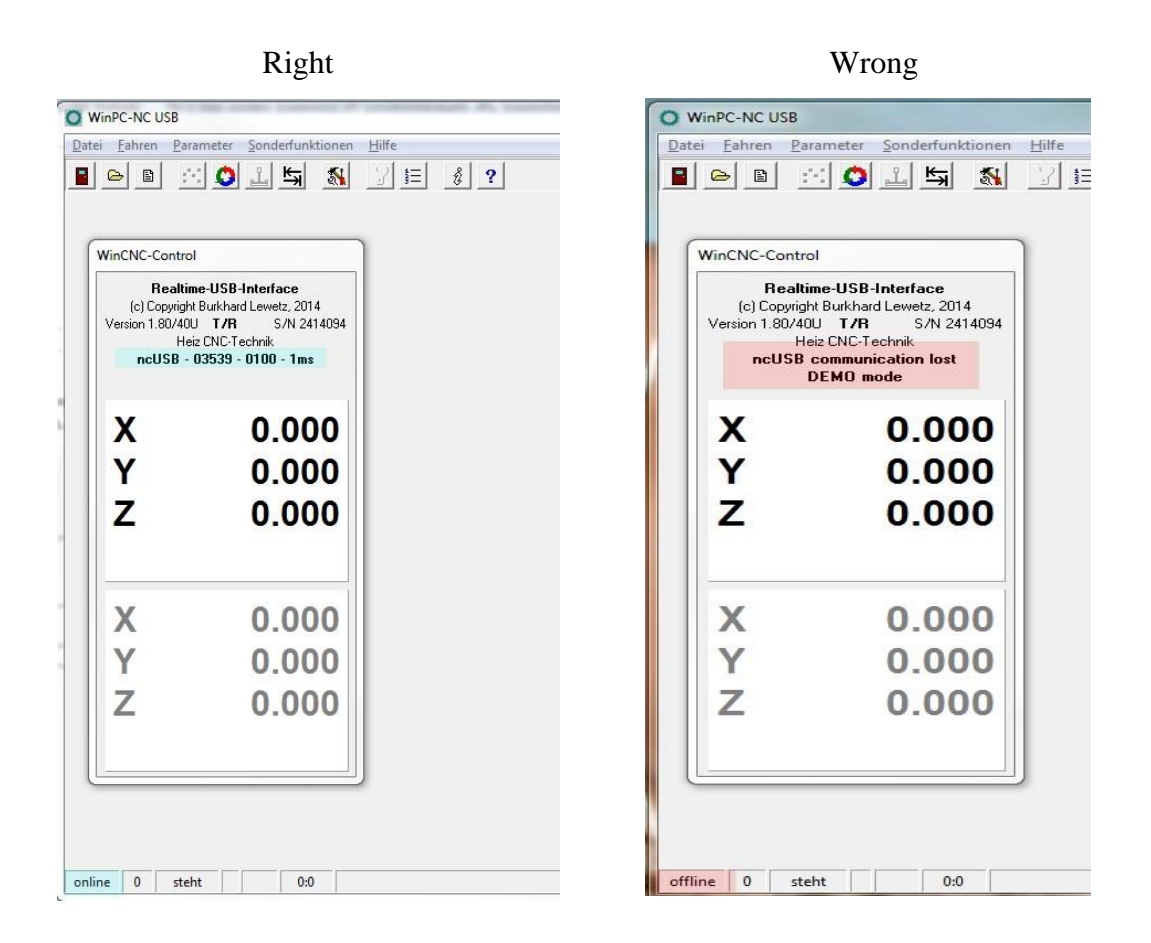

In the left example, the communication is taking place, the machine is online. The software can now be used.

If there is still no communication possible (s.right), please make sure you have selected the correct interface. You may need to connect the controller to another available port or alternative change the port address or COM interface in WinPCNC.

Please read the handbook by WinPCNC.

The examples described herein refer to our recommended software WinPCNC. With alternative software such as Mach3 etc. the situation is similar.

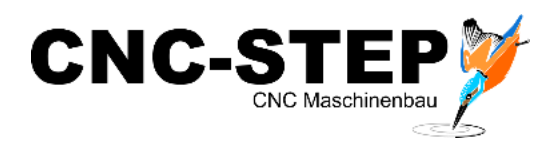

## 7 Customer service

For technical information, please contact our Technical Customer Service:

| Address | CNC-STEP e.K.<br>Siemensstraße 13-15<br>D-47608 Geldern |                                |
|---------|---------------------------------------------------------|--------------------------------|
| Phone   | +49 (0)2831/91021-50                                    | (Mo Fr. 07.00 am - 3.00 pm)    |
| Mobile  | +49 152 22345755<br>Only in urgent cases                | (Mo. – Thu. 3.30 pm - 6.00 pm) |
| Fax     | +49 (0)2831/91021-99                                    |                                |
| E-Mail  | support@cnc-step.de                                     |                                |
| Web     | www.cnc-router.com                                      |                                |

If you have questions, please contact our customer service via e-mail or phone. We advise you gladly.

Numerous suggestions and information can be found on our website:

#### www.cnc-router.com